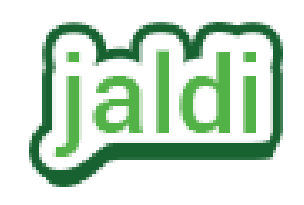

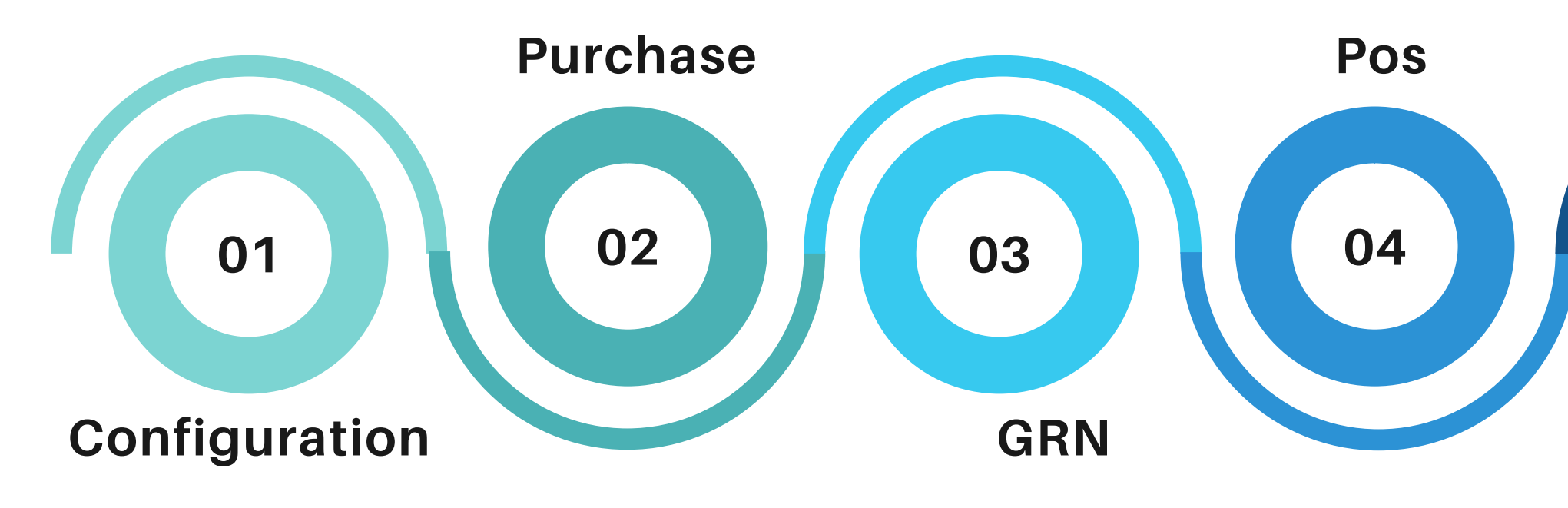

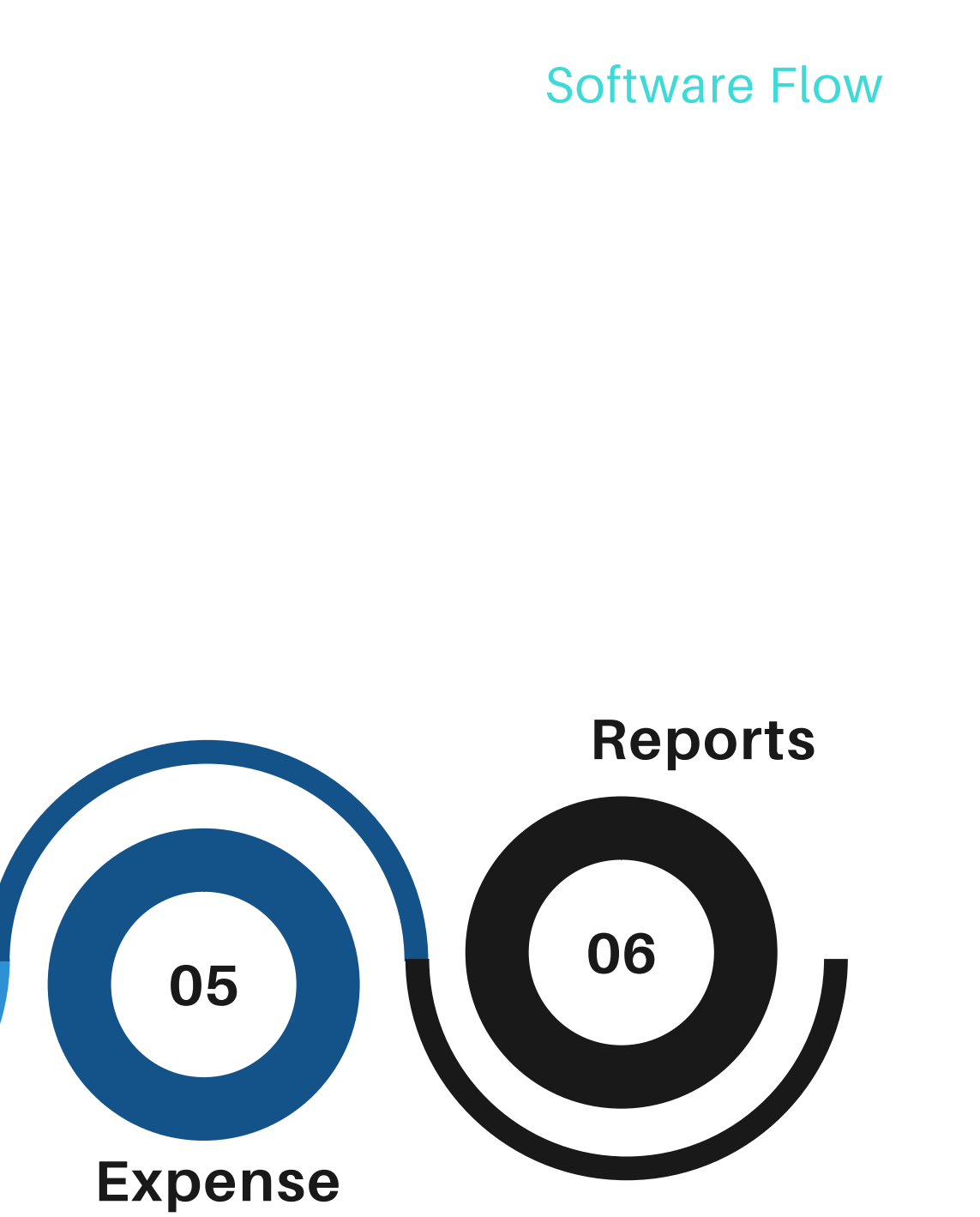

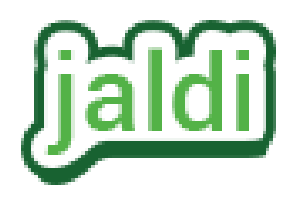

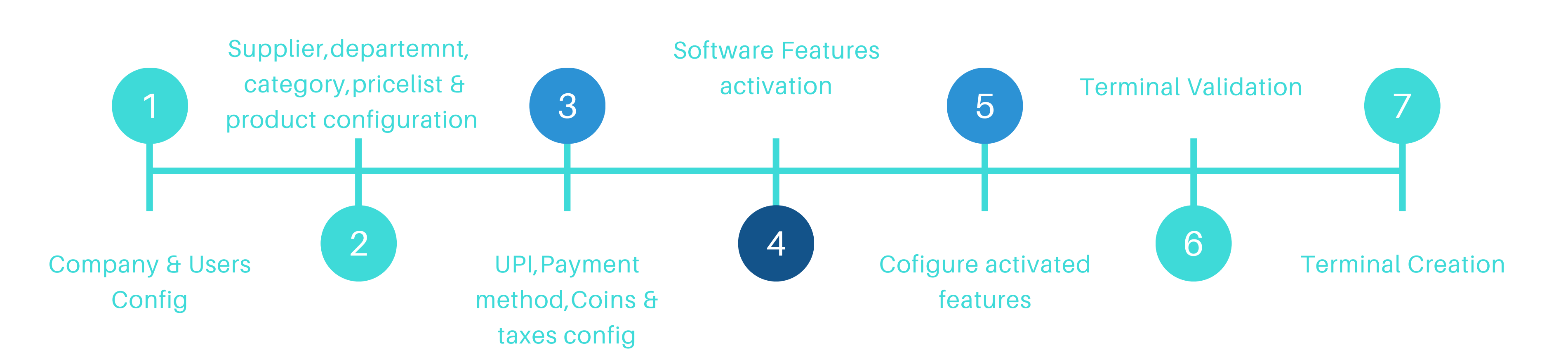

#### Configuration

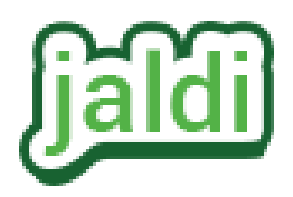

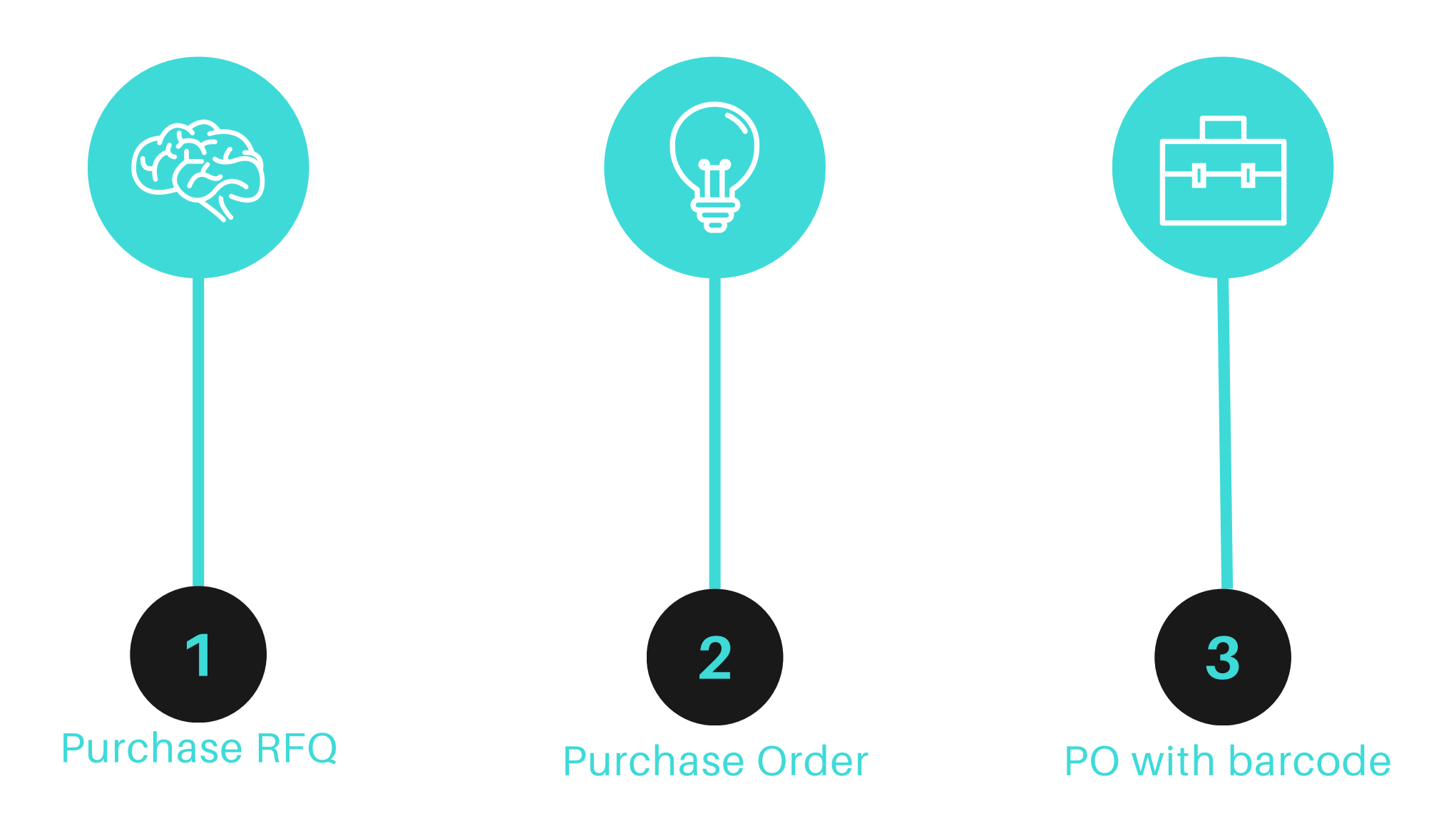

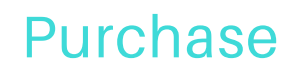

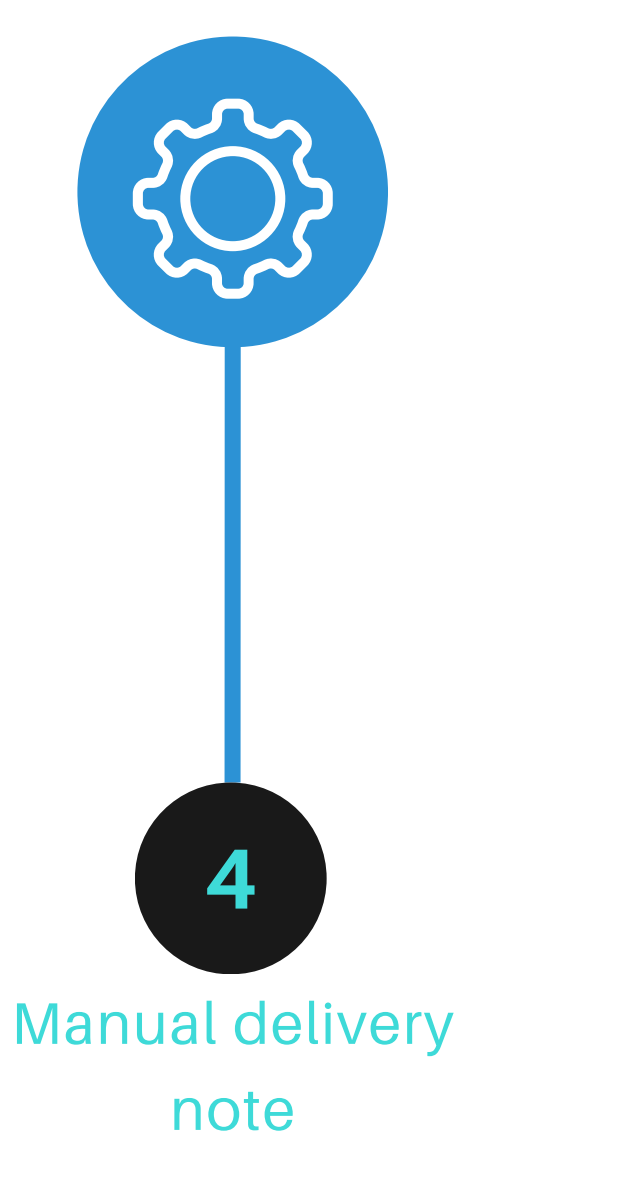

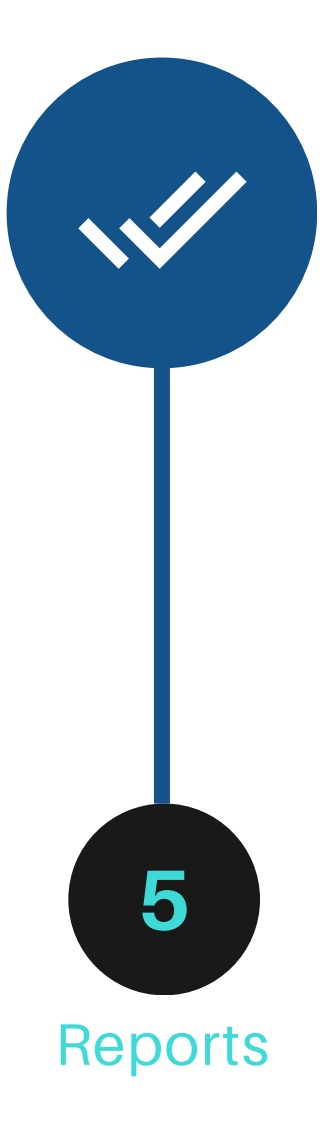

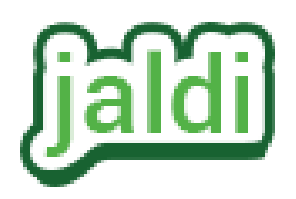

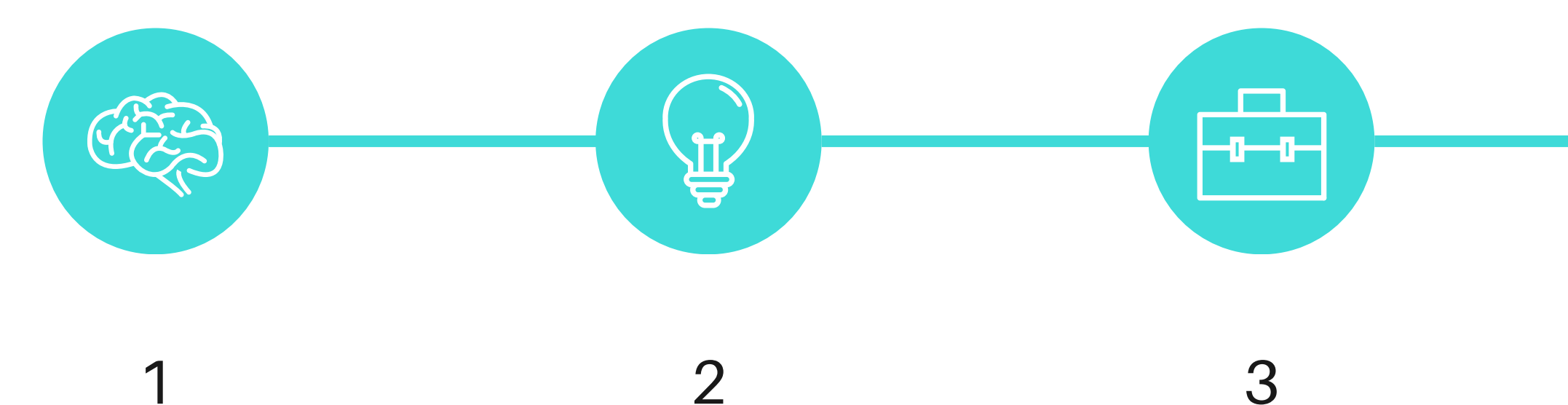

Create GRN based on Purchase order

1

Create GRN Order without purchase order

3

Generate Batch number and barcode while doing GRN

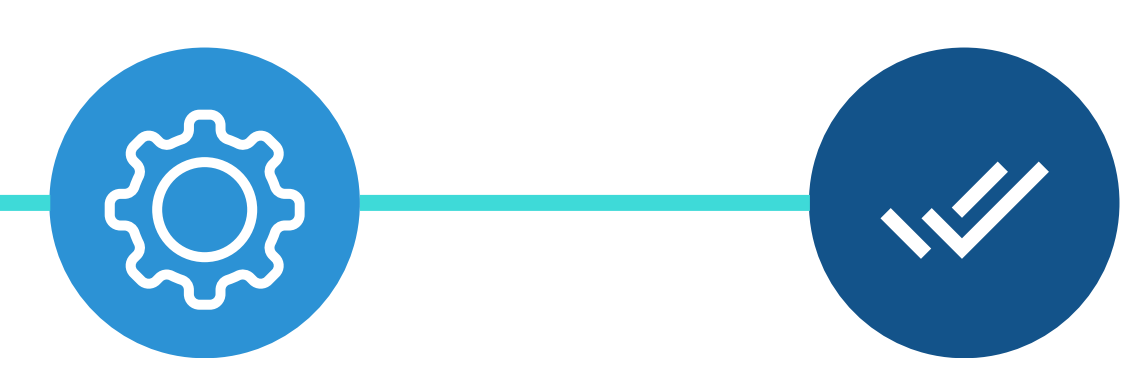

4

GRN print with old MRP and landed cost

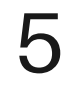

GRN

## Customized Reports

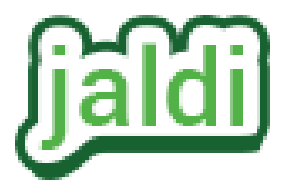

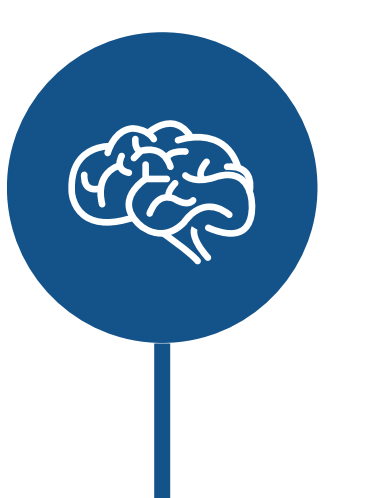

# **I**

## 1

Head cashier login to set opening balance

## 2

Select Proper cashier name to set opening balance

## 3

Marking opening balance by denomnation wise

#### POS-Head cashier set opening balance

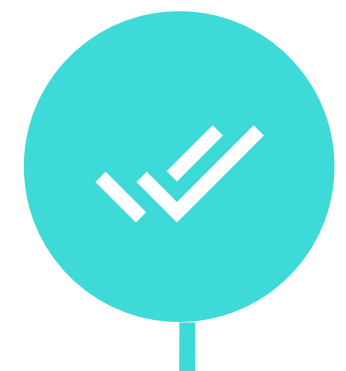

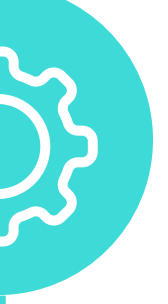

## 4

Logout System to use software by cashier

## 5

Customized Reporrs

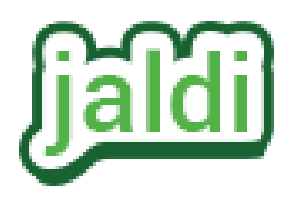

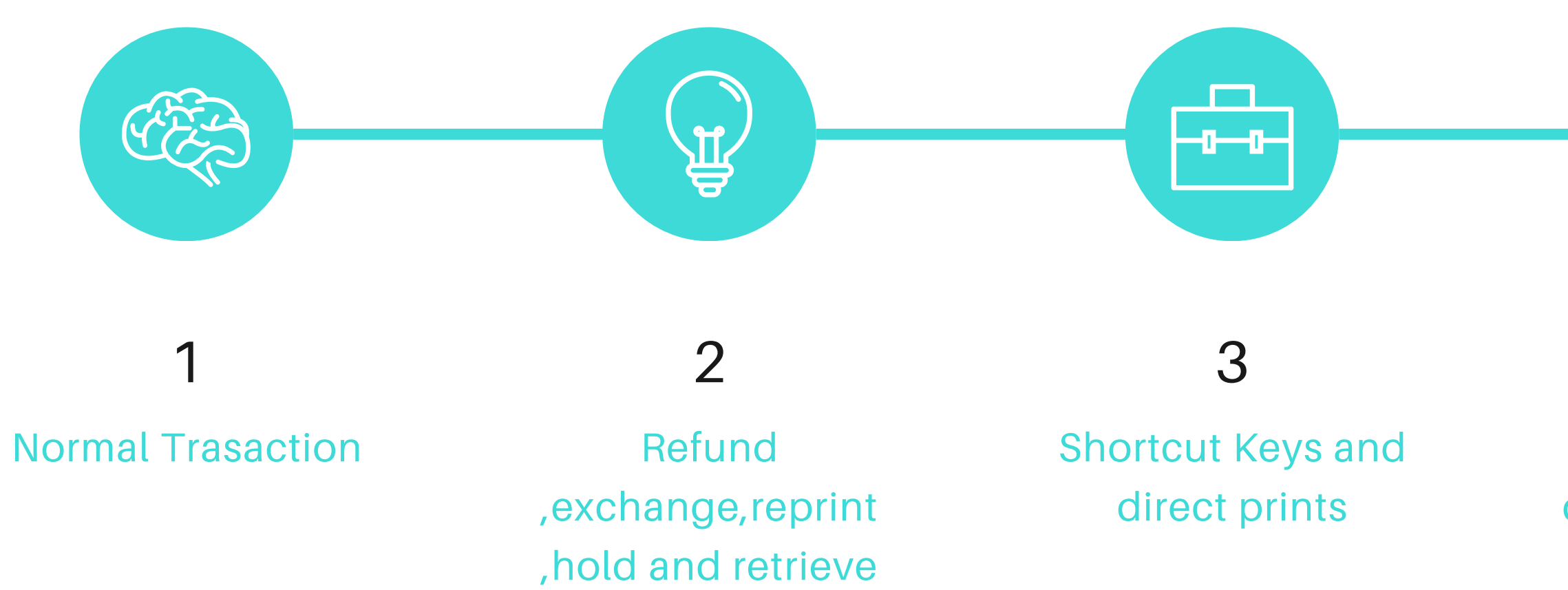

order

#### POS-Cashier do transaction

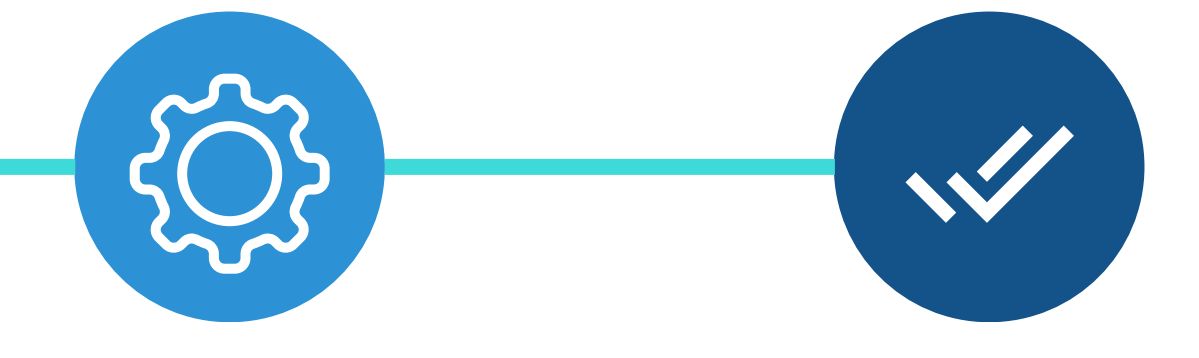

4

Submit denomnation to HC

### 5

Print Denomination report and logout

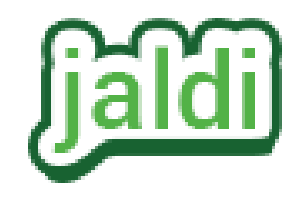

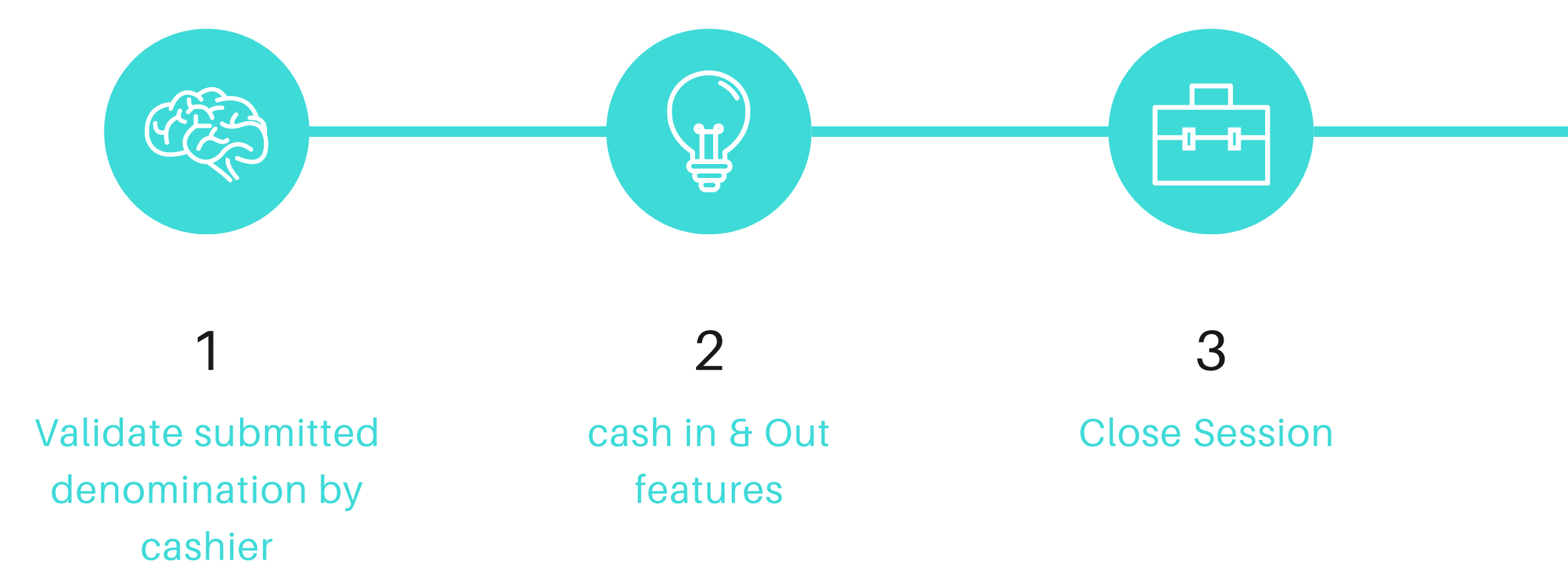

#### POS-Head Cashier close session

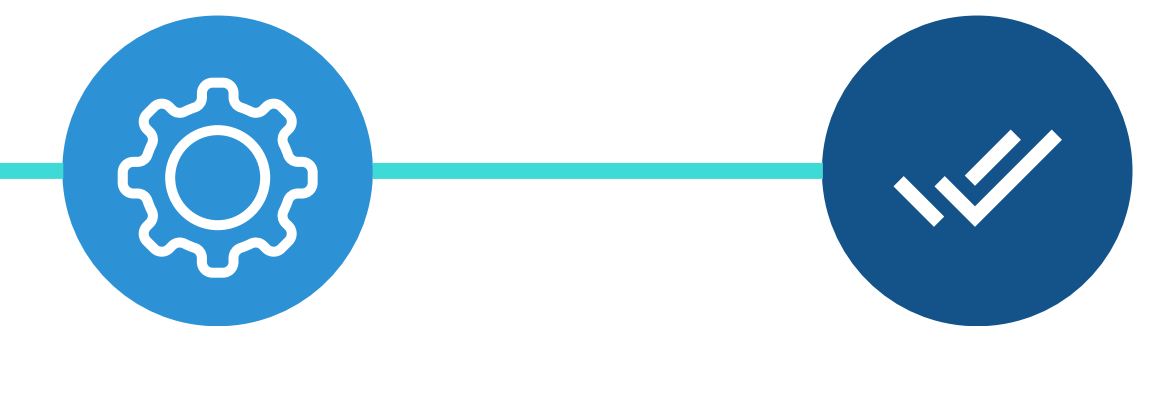

4

Print Settlement Report

## 5

## Customized Reports

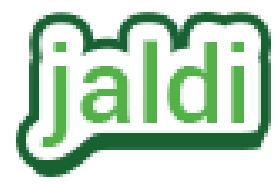

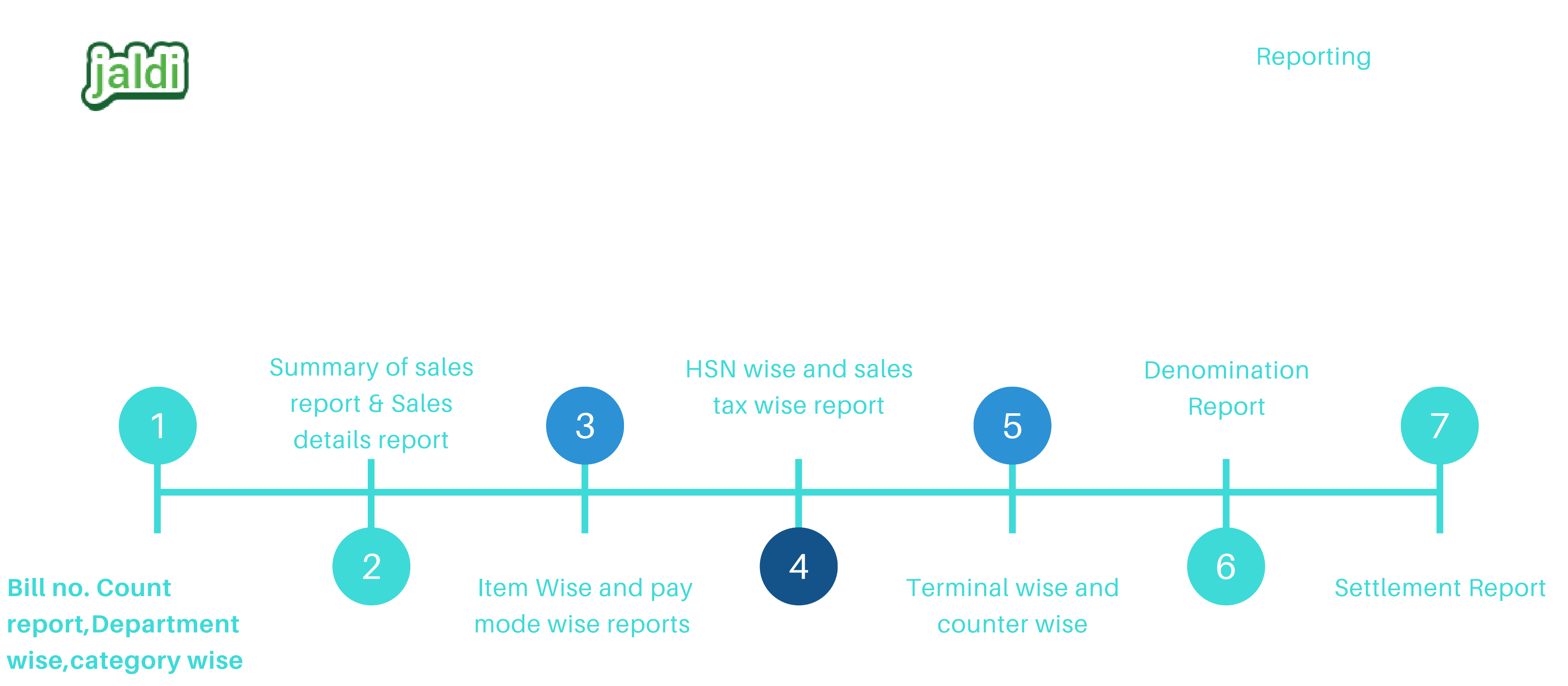

reports

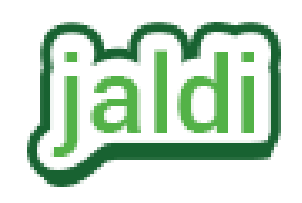

## CONCLUSION

Pos 30%

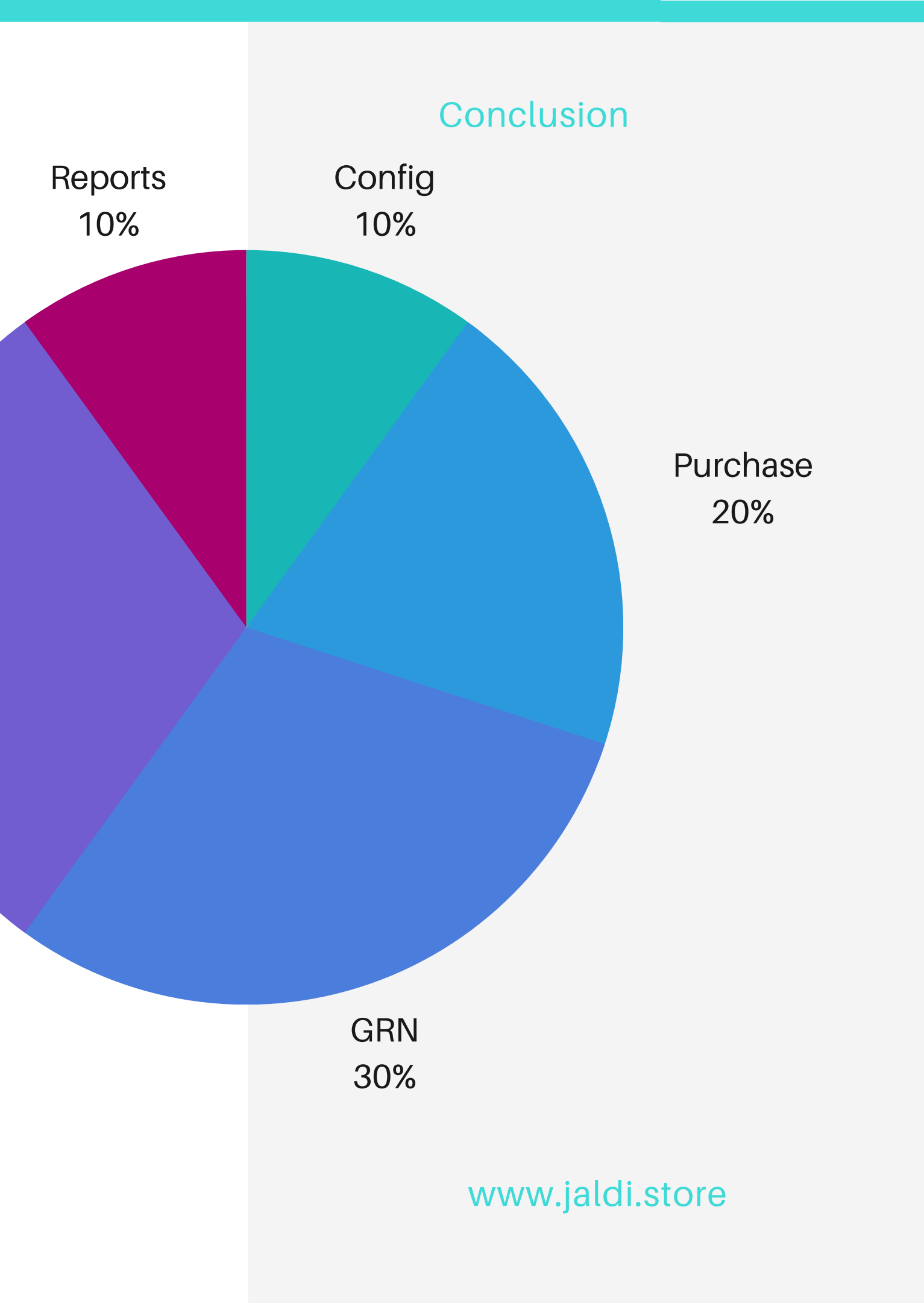